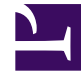

# **GENESYS**<sup>®</sup>

This PDF is generated from authoritative online content, and is provided for convenience only. This PDF cannot be used for legal purposes. For authoritative understanding of what is and is not supported, always use the online content. To .copy code samples, always use the online content

# Workspace Desktop Edition Help

معاينة التفاعل

3/15/2025

## 

#### 

- ۱۰ معاينة التفاعل
- ۱.۱۰ حالات الاستخدام
- ۱.۲۰ قبول التفاعل أو رفضه
  - ۱.۳۰ موارد ذات صلة

#### [تم التعديل: 8.5.116.10]

تعرض معاينة التفاعل إشعارًا تفاعليًا لتمكينك من معاينة أي تفاعل وارد جديد. وتشمل المعاينة البيانات المرفقة التي تتيح لك إمكانية تحديد قبول التفاعل أو رفضه. تعتمد <mark>بيانات الحالة</mark> التي تم عرضها في معاينة التفاعل على العناصر التي تم تكوينها بواسطة مسؤول النظام.

عندما يتم توجيه تفاعل جديد وارد لمحطة العمل الخاصة بك، تظهر معاينة تفاعل في الجانب الأيمن السفلي من الشاشة. وتبعًا لكيفية تكوين النظام، قد تحتوي المعاينة على بعض أو كل المعلومات التالية حول التفاعل:

> •سبب التفاعل •لنوع •وع جهة الاتصال/المقطع (ذهبي، على سبيل المثال) •الأولوية •المنشأ أو قائمة الانتظار •وقت الانتظار (المدة)

#### $\circ$

توجد ثلاث طرق يمكنك بها تكوين حسابك:

•عرض معاينة التفاعل الوارد مع الرد اليدوي ♦لرد التلقائي على تفاعل وارد دون معاينة التفاعل

•الرد التلقائي على تفاعل وارد مع <mark>معاينة التفاعل</mark>

يتم عرض معاينة التفاعل لكل نوع من أنواع التفاعل التالية (ما لم يتم تكوين حسابك للرد تلقائيًا على تفاعل وارد دون معاينته):

الصوت/نقل الصوت عبر بروتوكول الإنترنت/الصادر (🕙) معاينة سريعة للصادر (🔕) البريد الإلكتروني (😉) الدردشة (🔾) الرسالة النصية (📵) رد الاتصال عبر الويب (🕑) المراسلة الفورية (🔾) •عنصر العمل (🕒) (**f**) Facebook (V) Twitter (A) RSS•

#### الصوت/نقل الصوت عبر بروتوكول الإنترنت/الصادر

بالنسبة للمكالمة الواردة، إذا لم يتم تكوين حسابك للرد التلقائي، فسيقوم هاتفك بضبط الرنين؛ ويمكنك معاينة المكالمة قبل قبول المكالمة أو رفضها، من خلال مراجعة المعلومات المتوفرة بواسطة معاينة للتفاعل. عند رفض المكالمة، سيتم إرسالها إلى عميل آخر أو نقطة توجيه أو قائمة انتظار.

بالنسبة للمكالمات الواردة على نظام VoIP/SIP، ستتلقى إشعارًا بالمكالمة. يمكنك اختيار عرض ملخص للمكالمة قبل قبول المكالمة أو رفضها. عند قبول التفاعل، تصل المكالمة على هاتفك مع معاينة الرنين أو من دونها. عند رفض المكالمة، سيتم إرسالها إلى عميل آخر أو نقطة توجيه أو قائمة انتظار.

توجد أربعة أوضاع لمكالمات الحملة الصادرة. تتيح لك بعض الأوضاع معاينة المكالمات، بينما يتم طلب الأخرى والاتصال بها. راجع نظرة عامة على الحملات الصادرة للحصول على مزيد من المعلومات حول مكالمات الحملة الصادرة.

#### البريد الإلكتروني والدردشة والرسائل النصية والمراسلة الفورية وعناصر العمل

بالنسبة للتفاعل الوارد، إذا لم يتم تكوين حسابك للرد التلقائي، يتم عرض معاينة التفاعل على سطح المكتب الخاص بك؛ حيث يمكنك معاينة التفاعل عن طريق مراجعة معلومات المعاينة قبل قبول التفاعل أو رفضه. عند رفض التفاعل، سيتم إرساله إلى عميل آخر أو نقطة توجيه أو قائمة انتظار.

#### الرد التلقائي مع المعاينة

**[تمت الإضافة:** 8.5.105.12] إذا تم تكوين حسابك للرد التلقائي، فقد يتم عرض معاينة التفاعل إذا تم تكوين حسابك لتمكينك من معاينة معلومات الحالة قبل الرد على التفاعل تلقائيًا. في هذه الحالة، عندما تتلقى ردًا تلقائيًا عن التفاعل، يتم إظهار معاينة التفاعل على سطح المكتب الخاص بك. يتم إظهار مؤقت لعد الثواني تنازليًا حتى يتم توصيلك بجهة الاتصال في الزر **قبول** (يرجى الرجوع إلى الشكل التالي). يمكنك النقر فوق **قبول** قبل انتهاء المؤقت أو الانتظار لحين انتهاء المؤقت.

## Important

لا تنطبق هذه الميزة على نوع معاينة SIP الخاصة بالإشعار التفاعلي.

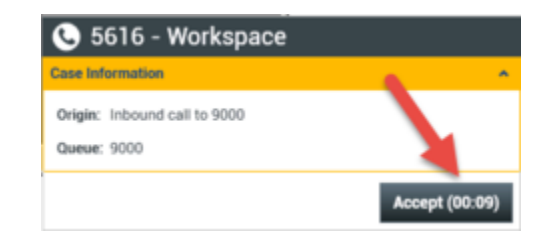

قد يتم إظهار الزر **رفض** أيضًا إذا كان مسؤول النظام يريد أن يتاح له خيار رفض تفاعل قبل الرد عليه تلقائيًا.

#### معاينة SIP

إذا تم إعداد حسابك بحيث يمكنه استخدام معاينة SIP، فسيتم عرض الإشعار التفاعلي على سطح المكتب ليتيح لك مشاهدة <mark>بيانات حالة</mark> المكالمة دون تسليمها إلى محطة العمل حتى تنقر فوق **قبول**. وبناء على ذلك، إذا رفضت الإشعار التفاعلي لمعاينة SIP، أو إذا انتهت مهلة المعاينة، فلن يتم تسليم المكالمة إلى محطة العمل أبدًا.

تبعًا لكيفية تكوين النظام، قد يكون لديك بعض الاختيارات التالية أو كلها عندما يتم عرض معاينة التفاعل على سطح المكتب:

**•قبول**—لفتح التفاعل في عرض التفاعل.

**ورفض**—لإعادة التفاعل إلى عميل آخر أو نقطة توجيه أو قائمة انتظار.

#### Tip

قد يتم تكوين نظامك للتركيز على نافذة معاينة التفاعل مع مقاطعة نشاطك الحالي.

العمل في تفاعلات متعددة في آنِ واحد

تمت الإضافة: 8.5.116.10]

يجوز لك العمل في تفاعلات متعددة في آنٍ واحد. يجوز للمسؤول إعداد النظام على مقاطعة التفاعلات الجديدة للتفاعل الحالي الذي تعمل فيه، أو يجوز للمسؤول إعداد مساحة العمل بحيث يفتح التفاعل الجديد في الخلفية بينما يتم التركيز على التفاعل الحالي عندما توافق على تفاعل جديد أثناء عملك في تفاعل آخر.

ويمكن إعداد هذا السلوك بشكل مختلف لكل قناة من قنوات الوسائط. على سبيل المثال، قد يظهر تفاعل بريد إلكتروني تمت الموافقة عليه مؤخرًا في الخلفية، بينما يتم التركيز على التفاعلات الصوتية التي تنت الموافقة عليها مؤخرًا.

## Tip

•ينصب التركيز دومًا على التفاعلات الصادرة التي تم إنشاؤها مؤخرًا.

•عند قبول التفاعلات، ولكن مع عرضها في الخلفية، قد لا تبدأ عمليات حساب وقت التركيز/إعداد التقارير حتى تحدد نافذة التفاعل وتصب تركيزك عليها.

سلوك قارئ الشاشة

[تمت الإضافة: 8.5.101.14]

إذا كنت تستخدم قارئ شاشة، فقد يتم تكوين نظامك بحيث يركز على نافذة معاينة التفاعل. في هذا السيناريو، سيقرأ قارئ شاشتك تلقائيًا عنوان النافذة لك. انتقل إلى منطقة المحتوى ليتمكن قارئ الشاشة من قراءة محتوى معاينة التفاعل. إذا لم يتم تكوين نظامك للتركيز على نافذة معاينة التفاعل، وكنت تريد أن يقرأ قارئ الشاشة نافذة معاينة التفاعل، فيجب عليك استخدام ميزة التنقل عبر الشاشة.

 $\circ$ 

يوفر *دليل مستخ*دم Workspace Desktop Edition (دليل مستخدم إصدار Workspace المكتبي) (الإنجليزية فقط) دروسًا تفصيلية لاستخدام جميع ميزات Workspace. قد تجد الدروس التالية مفيدة: Handling Interactions (التعامل مع التفاعلات) Main Window Basics (أساسيات النافذة الرئيسية) Workspace Windows and Views (النوافذ وطرق العرض في Workspace) Basic Use-Case Summary (ملخص حالة الاستخدام الأساسية)

مواضيع ذات صلة

نظرة عامة على الوظائف المكونات والميزات وعناصر التحكم تعليمات Workspace Desktop Edition

أهم 10 صفحات

لاتعليمات Workspace Desktop Edition 2النافذة الرئيسية 3الحالة الخاصة بي 4دليل جهات الاتصال 5سلات العمل 6نظرة عامة على الوظائف 7رسائلي 8تسجيل الدخول 9استشارة صوتية